ACADEMIC TECHNOLOGIES (ITS)

Work toward greatness.

### TUTORIAL

### CREATING COLUMNS IN GRADE CENTER

Some of the columns in the Grade Center are there by default, and some automatically appear when you create certain activities within your Course Content.

#### DEFAULT COLUMNS

The **default columns** in any newly create Blackboard course are: *Last Name, First Name, Student ID, Last Access, Availability, Total, and Weighted Total.* 

| Grade Cen<br>When screen reade<br>navigate using the<br>type a grade direct<br>arrow keys or the t | ter : Full Grade Cer<br>er mode is on, the Grade Center dat<br>keyboard. To enter a grade, acces<br>tly in a cell on the Grade Center pa<br>tab key to navigate through the Gr | ter S<br>ta appears in a s<br>s a cell's contextu<br>ge. To enter a gr<br>ade Center. More | implified grid. You<br>Ial menu and click<br>ade: click the cell, i<br>e Help | cannot freeze columns<br><b>View Grade Details.</b><br>type the grade value, an |
|----------------------------------------------------------------------------------------------------|----------------------------------------------------------------------------------------------------|--------------------------------------------------------------------------------------------|-------------------------------------------------------------------------------|---------------------------------------------------------------------------------|
| Create Column                                                                                      | Create Calculated Column 🗸                                                                                                    | Manage 🗸                                                                                   | Reports 🗸                                                                     |                                                                                 |
| Move To Top<br>Grade Information Bar                                                               | Email 📎                                                                                                    |                                                                                            |                                                                               | Sort Columns By:                                                                |
| Last Name                                                                                          | First Name 🔍 Username                                                                                                    | Student ID                                                                                 | Last Access                                                                   | Availability                                                                    |

#### AUTOMATIC COLUMNS

When you create gradable items in your course, grade columns are created automatically in the Grade Center. The **auto-generated columns** are: *Tests, Surveys, Self and Peer Assessments, Turnitin Assignments, Graded Discussions, Graded Blogs, Graded Wikis, and Graded Journals.* Any points you assign when first setting up these activities will be associated with the auto-generated column in your Grade Center.

NOTE: To delete a column that was created automatically, the assignment must be deleted in the content area. There will not be a Delete Column option in the Grade Center. ACADEMIC TECHNOLOGIES (ITS)

Work toward greatness.

## TUTORIAL

#### MANUALLY CREATED COLUMNS

If a grade column is not created automatically, you **can create grade columns** for any student work you want to grade. For example, you can create a column to record participation grades, or one to record an assignment that students sent to you via email or ePortfolio.

1. Click Create Column on the action bar.

| Grade Cer<br>When screen read<br>navigate using th<br>type a grade direc<br>arrow keys or the | nter : Full Grade Cen<br>ler mode is on, the Grade Center dat<br>e keyboard. To enter a grade, acces<br>ctly in a cell on the Grade Center pa<br>tab key to navigate through the Gr | ter S<br>ta appears in a s<br>s a cell's contextu<br>ge. To enter a gr<br>ade Center. More | implified grid. I<br>Ial menu and cli<br>ade: click the ce<br>e Help | lou can<br>ick <b>Vie</b> t<br>Il, type |
|-----------------------------------------------------------------------------------------------|----------------------------------------------------------------------------------------------------|--------------------------------------------------------------------------------------------|----------------------------------------------------------------------|-----------------------------------------|
| Create Column                                                                                 | Create Calculated Column 🗸                                                                                                    | Manage 🗸                                                                                   | Reports 🗸                                                            |                                         |

2. Type a **column name**, **grade center display name**, and **points possible**.

# ACADEMIC TECHNOLOGIES (ITS)

Work toward greatness.

### TUTORIAL

| ✤ Indicates a required fiel                                                                            | d.                                                                                           |                                              |                                                                |                                     | Cancel Submit                  |
|----------------------------------------------------------------------------------------------------|----------------------------------------------------------------------------------------------|----------------------------------------------|----------------------------------------------------------------|-------------------------------------|--------------------------------|
| LUMN INFORMATION                                                                                       |                                                                                              |                                              |                                                                |                                     |                                |
| ✤ Column Name<br>Grade Center Name                                                                     |                                                                                              |                                              | ]                                                              |                                     |                                |
| Description                                                                                            |                                                                                              |                                              |                                                                |                                     |                                |
| TTTT<br>Baragray                                                                                       | oh → Arial →                                                                                 | 3 (12pt) $\mathbf{T}^{x} \mathbf{T}_{x} d$   | · ≔ · ⊟ · T · / · 《                                            |                                     | Ģ i ⊠:                         |
| 🧕 🖉 🖬 🗈 🛱 🔅 Ma                                                                                         | shups - ¶ 66 © 🤅                                                                             | 3 🕹 🎟 🖩                                      |                                                                | HTML CSS                            |                                |
|                                                                                                    |                                                                                              |                                              |                                                                |                                     |                                |
| Path: p                                                                                                |                                                                                              |                                              |                                                                |                                     | Words:0                        |
| Path: p<br>Primary Display                                                                             | Score                                                                                        | •                                            |                                                                |                                     | Words:0                        |
| Path: p<br>Primary Display                                                                             | Score<br>Grades must be en                                                                   | ▼<br>utered using th                         | he selected format. Grades display i                           | n this format in both the Grade Cer | Words:0<br>nter and My Grades. |
| Path: p<br>Primary Display<br>Secondary Display                                                        | Score<br>Grades must be en<br>None<br>This display option                                    | ✓<br>utered using th<br>✓<br>n is shown in   | he selected format. Grades display i<br>the Grade Center only. | n this format in both the Grade Cer | Words:0<br>nter and My Grades. |
| Path: p<br>Primary Display<br>Secondary Display<br>Category                                            | Score<br>Grades must be en<br>None<br>This display option<br>No Category 🗸                   | ▼<br>atered using th<br>▼<br>n is shown in i | he selected format. Grades display i<br>the Grade Center only. | n this format in both the Grade Cer | Words:0<br>nter and My Grades. |
| Path: p<br>Primary Display<br>Secondary Display<br>Category<br>* Points Possible                       | Score<br>Grades must be en<br>None<br>This display option<br>No Category –                   | ▼<br>utered using th<br>▼<br>n is shown in   | he selected format. Grades display i<br>the Grade Center only. | n this format in both the Grade Cer | Words:0<br>nter and My Grades. |
| Path: p<br>Primary Display<br>Secondary Display<br>Category<br>* Points Possible<br>Associated Rubrics | Score<br>Grades must be en<br>None<br>This display option<br>No Category<br>25<br>Add Rubric | ▼<br>atered using th<br>▼<br>n is shown in   | he selected format. Grades display i<br>the Grade Center only. | n this format in both the Grade Cer | Words:0<br>nter and My Grades. |

3. Be sure to click submit when finished.

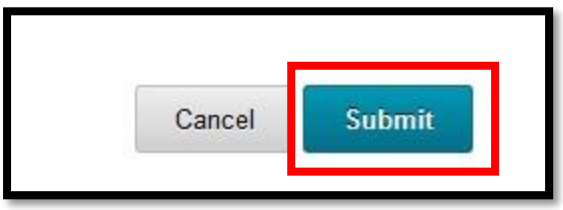

Note: Manually created columns may be deleted in the Grade Center by clicking the context arrow next to the column title